## **PIPDIC Objective Criteria**

## **USER MANUAL**

## Step 1:

User should click on "**Criteria for Evaluation of Land/Shed PIPDIC's Estate**" link in Ease of Doing Business – SWS web page of PIPDIC.

| INFORMATION WIZARD                                                               |                                                               | APPLY ONLINE                                              |
|----------------------------------------------------------------------------------|---------------------------------------------------------------|-----------------------------------------------------------|
| INFORMATION WIZARD                                                               | INFRASTROCTORE FACILITY                                       | AFFLT ONLINE                                              |
| Time Line for processing of an application     for land allotment                | LAND BANK<br>Industrial Estate                                | User Manual for e-application<br>filling System of PIPDIC |
| Criteria for Evaluation of Land/Shed PIPDIC's Estate<br>User Manual              | GIS System                                                    | Online Land Allotment Application                         |
| Pocuments to be furnished<br>along with application                              | User Manual<br>for GIS-PIPDIC (Estate Map)                    | Online Payment Procedure                                  |
| Terms and conditions of allotment<br>of shed at MIE/SIE/KIE/TIE                  | Land Rate and Fee                                             | Download Final     Signed Allotment Order                 |
| Terms and conditions of allotment<br>of plot / land                              | GIS System Integrated with IIS of DPIIT<br>User Manual        | Third Party Verification                                  |
| Queries / Clarification related to     Investors' Application                    | <ul> <li>Plug and Play System</li> <li>User Manual</li> </ul> | Queries Online Tracking                                   |
| <ul> <li>Grievance and Redress - Details of<br/>Authority to approach</li> </ul> | Nodal Officer     Ease of Doing Business                      | Dashboard for Ex<br>of Land Allotmer                      |

## **Step2:** User can view the **Criteria for Evaluation of Land/Shed PIPDIC's Estate**

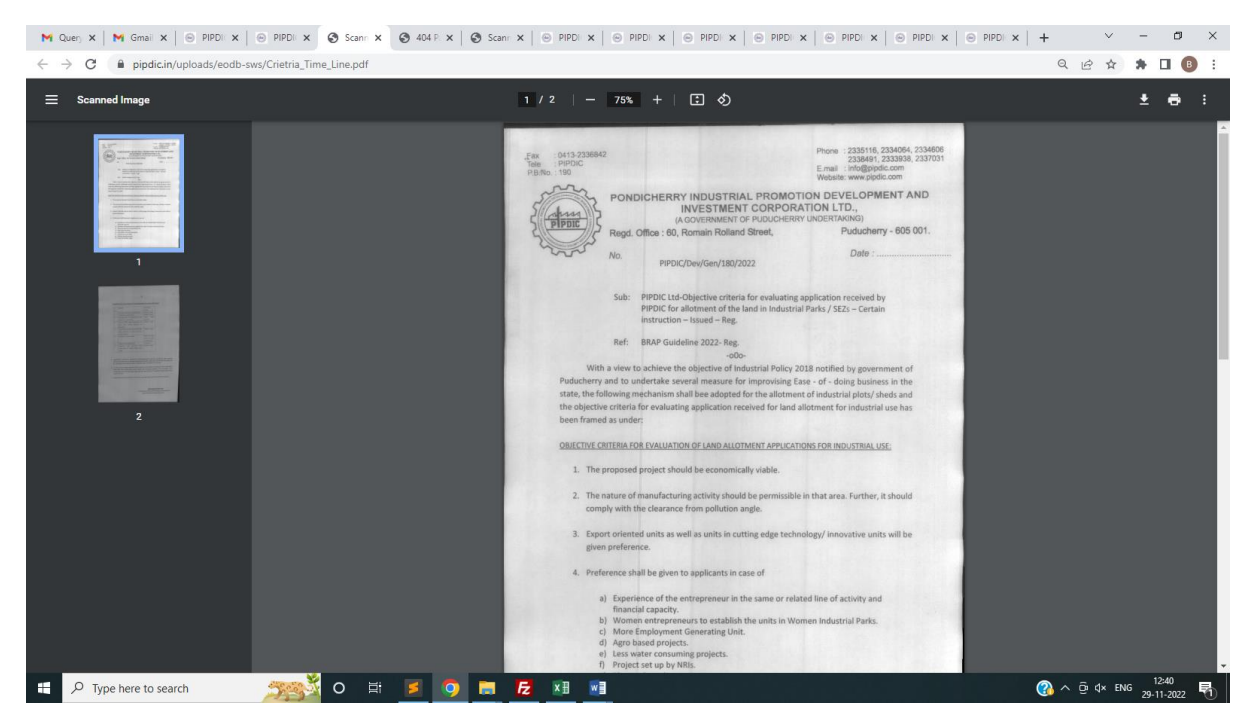